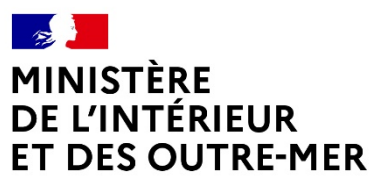

Liberté Égalité Fraternité

Secrétariat général | DEPSA

Version du 28/06/2024

# Notice pour supprimer les doublons #

Rôle de l'armurier

<u>But</u>:

Supprimer des livres de police numériques (LPN) les numéros d'encodage des armes en doublons.

## <u>De quoi s'agit-il</u>:

Chaque arme dans le livre de police est connue sous son numéro d'encodage qui se compose :

- du numéro de RGA suivi d'un – (tiret du 6)

- d'une lettre C (si l'arme a été validée par un professionnel) ou P (si elle n'est pas encore passée par un professionnel depuis la création du LPN) suivie de l'année d'intégration dans la base (20, 21, 22, 23...) le tout suivi d'un - (tiret du 6)

- du numéro de série de l'arme

#### ex: AO558-C22-38666

Chaque arme possède un numéro unique pour son modèle (sauf exceptions)

Si une arme est déjà connue du système d'information sur les armes (SIA) et qu'on l'intègre de nouveau (ce qui implique un forçage du système malgré le message d'avertissement), l'arme est intégrée au LPN avec une particularité qui se présente sous la forme AA# dans le numéro d'encodage juste devant le n° de série. En cas d'intégrations multiples d'une même arme, les numéros d'encodage suivants seront suivis d'un AB#, AC # etc.

Dans notre exemple AO558-C22-AA#38666 (en cas de doublon) ou AO558-C22-AB#38666 (en cas de triplon) etc...

## Comment savoir si je suis concerné dans mon LPN :

Aller dans le livre de police, taper juste AA# dans la case du n° d'encodage et appuyer sur « entrée ».

Si des doublons sont présents dans mon LPN, ils apparaîtront tous dans la liste. Faire de même avec AB# et AC#, etc.

Une fois le diagnostic effectué nous allons voir comment les résoudre. Le but est d'associer le numéro de l'arme à son emplacement physique. En d'autres termes, une arme présente chez un particulier doit correspondre au numéro d'encodage sans # dans son râtelier numérique, de même qu'une arme présente physiquement chez un armurier doit correspondre son n° d'encodage sans # dans le LPN.

Comment faire :

1/ Rechercher la présence de doublons (voir ci-dessus)

2/ S'assurer de la localisation <u>précise et physique</u> de l'arme. <u>Nous insistons sur ce point, revérifier les</u> <u>numéros de série sur l'arme.</u>

3/ Noter le numéro d'encodage du doublon avec son # (le copier-coller ne fonctionne pas toujours)

4/ Le but maintenant est de retrouver le n° d'encodage original dans le système :

- Cliquer sur « ajouter une arme »
  - Essayer dans un premier temps de retrouver le n° en indiquant le n° de série de l'arme (attention aux espaces et caractères présents) et le n° SIA du détenteur supposé (s'il est connu) dans « je ne connais pas le n° d'encodage de l'arme ». Si l'arme est retrouvée, l'ajouter dans le LPN dans son statut ad hoc (dépôt, en stock...)

| <b>1</b> Description de l'arme                                                    |            | 2 Saisie des informations                                                                     | 3 Récapitulatif et validation                              |
|-----------------------------------------------------------------------------------|------------|-----------------------------------------------------------------------------------------------|------------------------------------------------------------|
| Les champs marqués d'un * sont obligatoires                                       |            |                                                                                               |                                                            |
| Veuillez indiquer l'arme que vous souhaitez ajo                                   | outer *    |                                                                                               |                                                            |
| Je veux ajouter, dans mon LPN, une arn                                            | me exist   | ante dans le SIA :                                                                            |                                                            |
| <u>le connais le numéro d'encodage de l'arme :</u>                                | _ <b>Г</b> | Je ne connais pas le numéro d'encodage de l'a                                                 | <u>rme :</u>                                               |
|                                                                                   | 1          |                                                                                               |                                                            |
| Veuillez saisir le numéro d'encodage de l'arme :                                  |            | Veuillez saisir le numéro de carcasse de l'arn<br>bouton "Rechercher"                         | ne et le numéro SIA de son propriétaire puis cliquer sur l |
| Veuillez saisir le numéro d'encodage de l'arme :<br>Numéro d'encodage de l'arme ? | 01         | Veuillez saisir le numéro de carcasse de l'arn<br>bouton "Rechercher"<br>Numéro de carcasse 🕑 | ne et le numéro SIA de son propriétaire puis cliquer sur l |
| Veuillez saisir le numéro d'encodage de l'arme :                                  |            | Veuillez saisir le numéro de carcasse de l'arn                                                | ne et le numéro SIA de son propriétaire puis cl            |

• Si cette manière d'opérer ne fonctionne pas, essayer de le retrouver par la méthode suivante : copier le n° d'encodage dans «je connais le n° d'encodage de l'arme», supprimer le AA# (ou AB# ou AC#...) et remplacer le C ou le P et l'année (21, 22, 23...), par C ou P suivi d'une autre année (ne pas oublier les tirets). Si l'arme est retrouvée, la rentrer dans le LPN (stock, dépôt...)

| <b>1</b> Description de l'arme                                                                                                    |           | 2 Saisie des informations                                                                                                    | 3 Récapitulatif et validation                                                   |
|----------------------------------------------------------------------------------------------------|-----------|----------------------------------------------------------------------------------------------------|---------------------------------------------------------------------------------|
| Les champs marqués d'un * sont obligatoires                                                                                                    |           |                                                                                                    |                                                                                 |
| Veuillez indiquer l'arme que vous souhaitez ajo                                                                                                    | uter *    |                                                                                                    |                                                                                 |
|                                                                                                    |           |                                                                                                    |                                                                                 |
| Je veux ajouter, dans mon LPN, une arm                                                                                                    | ne exista | ante dans le SIA :                                                                                                    |                                                                                 |
| Je veux ajouter, dans mon LPN, une arm<br>Je connais le numéro d'encodage de l'arme :                                                                                      | ne exista | ante dans le SIA :<br>Je ne connais pas le numéro d'encodage de l'ar                                                                                                  | rme:                                                                            |
| Je veux ajouter, dans mon LPN, une arm<br>Je connais le numéro d'encodage de l'arme :<br>Veuillez saisir le numéro d'encodage de l'arme :                                  | ne exista | ante dans le SIA :<br>Je ne connais pas le numéro d'encodage de l'ar<br>Veuillez saisir le numéro de carcasse de l'arm<br>bouton "Rechercher"                         | r <u>me :</u><br>ne et le numéro SIA de son propriétaire puis cliquer sur l     |
| Je veux ajouter, dans mon LPN, une arm<br>Je connais le numéro d'encodage de l'arme :<br>Veuillez saisir le numéro d'encodage de l'arme :<br>Numéro d'encodage de l'arme ? | ou        | ante dans le SIA :<br>Je ne connais pas le numéro d'encodage de l'au<br>Veuillez saisir le numéro de carcasse de l'arm<br>bouton "Rechercher"<br>Numéro de carcasse @ | rme :<br>ne et le numéro SIA de son propriétaire puis cliquer sur l<br>N° SIA @ |

Il ne faut en aucun cas utiliser le dernier moyen d'intégration pour la résolution des doublons, vous en généreriez forcément un nouveau.

| Veuillez saisir le numéro RGA de l'arme 🕜 | Si une armeniect pas existante dans le SIA | l, je peux ajouter une nouvelle arm | ne à mon LPN : |  |
|-------------------------------------------|--------------------------------------------|-------------------------------------|----------------|--|
|                                           | Veuillez saisir le numéro RGA de l'arme 🚱  | wechercher une référence RGA        |                |  |
|                                           |                                            |                                     |                |  |

#### <u>RAPPEL</u>

Cette dernière option d'intégration d'une arme dans le LPN n'est à utiliser que <u>si et seulement si</u> vous souhaitez intégrer une arme qui n'a pas été retrouvée en utilisant les 2 méthodes précédentes. En cas de tentative d'intégration d'une arme déjà existante dans le SIA le message ci-dessous s'affichera, la validation engendrera un nouveau doublon qu'il faudra supprimer.

| Veuillez prendre en compte ces informations :<br>ttention :<br>ette arme est déjà connue du SIA, si vous l'ajoutez, vous risquez de générer un doublon.<br>fin d'éviter ce problème, merci d'utiliser la fonction "ajouter l'arme par son n° de série de carcasse et n° SIA du détenteu<br>e l'arme".<br>i cette arme correspond à un n°RGA commun à plusieurs fabricants, vous devez intégrer cette arme dans votre LPN aprè<br>śrification du processus ci-dessus. |
|----------------------------------------------------------------------------------------------------|
| <b>ttention :</b><br>iette arme est déjà connue du SIA, si vous l'ajoutez, vous risquez de générer un doublon.<br>fin d'éviter ce problème, merci d'utiliser la fonction "ajouter l'arme par son n° de série de carcasse et n° SIA du détenteu<br>e l'arme".<br>i cette arme correspond à un n°RGA commun à plusieurs fabricants, vous devez intégrer cette arme dans votre LPN aprè<br>śrification du processus ci-dessus.                                          |
| ette arme est déjà connue du SIA, si vous l'ajoutez, vous risquez de générer un doublon.<br>fin d'éviter ce problème, merci d'utiliser la fonction "ajouter l'arme par son n° de série de carcasse et n° SIA du détenteu<br>e l'arme".<br>i cette arme correspond à un n°RGA commun à plusieurs fabricants, vous devez intégrer cette arme dans votre LPN aprè<br>érification du processus ci-dessus.                                                                |
| fin d'éviter ce problème, merci d'utiliser la fonction "ajouter l'arme par son nº de série de carcasse et nº SIA du détenteu<br>e l'arme".<br>i cette arme correspond à un nºRGA commun à plusieurs fabricants, vous devez intégrer cette arme dans votre LPN aprè<br>érification du processus ci-dessus.                                                                                                    |
| i cette arme correspond à un n°RGA commun à plusieurs fabricants, vous devez intégrer cette arme dans votre LPN aprè<br>érification du processus ci-dessus.                                                                                                    |
|                                                                                                    |
| ttention :                                                                                                    |
| a carcasse 12345 est déjà connue du SIA, merci de vérifier qu'elle n'est pas déjà dans votre LPN sinon vous pouvez l'ajouter                                                                                                    |
| Corriger                                                                                                    |

Dans le cas extrême où l'arme ne remonte pas avec les 2 premières méthodes, laissez l'arme comme telle dans le LPN.

Une fois que tous les n° d'encodage originaux ont été retrouvés et rapatriés sur votre LPN, demander la suppression des n° d'encodage en doublon (avec le #), faire un seul courriel de demande de suppression à <u>scae-sia@interieur.gouv.fr</u> comme ci-dessous :

Bonjour,

Votre numéro SIA :\*\*\*\*\*\*\*\*

Numéro(s) d'encodage complet(s) des arme(s) à supprimer numériquement \_\_\_\_\_\_. (le ou les doublons):

#### ex : AO558-C22-AA#38666 ou AO558-C23-AB#38666

Le numéro d'encodage à conserver qui est localisé dans mon livre de police : AO558-C22-38666

<u>Le motif de la demande de suppression :</u> j'atteste que la ou les correspondances de la localisation physique et du numéro de l'arme est ou sont exacts. Je demande la suppression du ou des doublons.

vos coordonnées enseigne nom prénom du demandeur adresse téléphone

## <u>Attention :</u>

Seule une arme en statut en stock dans le livre de police numérique peut être supprimée par le SCAE. Si ce n'est pas le cas, il faut sélectionner l'arme et cliquer sur le bouton bleu mettre en stock. Pour des raisons de traçabilité, on ne supprime pas les armes dans l'historique des sorties

Dans le cas où l'arme n'est pas présente dans mon établissement, mais qu'un n° d'encodage en doublon de cette arme est présent dans mon LPN, j'en demande la suppression comme ci-dessus.